# Configurar failover de WAN em SDWAN via CLI e GUI

# Contents

Introduction Prerequisites Requirements Componentes Utilizados Informações de Apoio Configurar Etapas para o failover de SDWAN pelo modo de gerenciamento: Etapas para o failover de SDWAN pelo modo CLI: Verificar Alterações aplicadas via GUI Alterações aplicadas via CLI Troubleshoot

# Introduction

Este documento descreve como executar o failover de SDWAN por meio de uma alteração no valor de prioridade de vrrp que pode ser feita por meio da GUI ou CLI do vManage.

# Prerequisites

A configuração de alta disponibilidade da rede SDWAN deve ser feita.

#### Requirements

A Cisco recomenda que você tenha conhecimento destes tópicos:

- Entender a arquitetura SDWAN e o fluxo de trabalho da Meraki
- Entender os conceitos do Virtual Router Redundancy Protocol (VRP)

#### **Componentes Utilizados**

As informações neste documento são baseadas nestas versões de software e hardware:

- GUI do Viptela vManage
- Putty (login na CLI)

The information in this document was created from the devices in a specific lab environment. All of the devices used in this document started with a cleared (default) configuration. Se a rede estiver ativa, certifique-se de que você entenda o impacto potencial de qualquer comando.

## Informações de Apoio

O failover pode informar ao local se ele tem uma alta disponibilidade de WAN caso o roteador ativo fique inativo.

Note: Aqui, o método mais preferível é a GUI do vManage.

### Configurar

#### Etapas para o failover de SDWAN pelo modo de gerenciamento:

- 1. Faça login no painel do Viptela vManage.
- 2. Escolha **Configuration** e clique em **Devices**. Role para a direita e verifique o modo (vManage ou CLI).

| =        | cisco Vi       | lanage   |                                      |                         |                           |                                 |                       | •   | Ê     | *0 | 0        | tra9847 👻     |
|----------|----------------|----------|--------------------------------------|-------------------------|---------------------------|---------------------------------|-----------------------|-----|-------|----|----------|---------------|
| 5        | CONFIGURA      | DN   DEV | ICES                                 |                         |                           |                                 |                       |     |       |    |          |               |
|          | WAN Edge List  | Control  | llers                                |                         |                           |                                 |                       |     |       |    |          |               |
| *        | Configuration  |          | Upload WAN Edge List 🛛 Export Bootst | rap Configuration 🛛 🖉 S | iync Smart Account        |                                 |                       |     |       |    |          | 998           |
| ٩        | Devices        |          | Search Options V                     |                         |                           |                                 |                       |     |       |    | Total Ro | ws: 2 of 1052 |
| <u>م</u> | TI C/CCI Drove | Devices  | Chassis Number                       | Serial No./Token        | Enterprise Cert Serial No | Enterprise Cert Expiration Date | Subject SUDI serial # | Hos | tname |    | Syste    | m IP          |
|          | TLS/SSL PIORY  |          |                                      |                         | NA                        | NA                              |                       |     |       |    |          |               |
| **       | Certificates   |          |                                      |                         | NA                        | NA                              |                       |     |       |    |          |               |
| •        | Network Design |          |                                      |                         |                           |                                 |                       |     |       |    |          |               |

3. Escolha um dispositivo em particular que você decidiu atribuir prioridade mais baixa (por exemplo, vEdge 1). Role até a extremidade direita da linha, clique na opção **três pontos** e escolha **alterar os valores do dispositivo**.

| CONFIGURATION   DEVICES   |                                                                                                |                |                  |                           |                                 |                       |          |                                                                                                    |  |  |  |  |
|---------------------------|------------------------------------------------------------------------------------------------|----------------|------------------|---------------------------|---------------------------------|-----------------------|----------|----------------------------------------------------------------------------------------------------|--|--|--|--|
| WAN Edge List Controllers |                                                                                                |                |                  |                           |                                 |                       |          |                                                                                                    |  |  |  |  |
| ( ) Cha                   | (1) Change Mode - 1 Upload WAN Edge List 🛛 Export Bootstrap Configuration 🖄 Sync Smart Account |                |                  |                           |                                 |                       |          |                                                                                                    |  |  |  |  |
| ۹ 🗲                       | Q Search Options V                                                                             |                |                  |                           |                                 |                       |          |                                                                                                    |  |  |  |  |
| State                     | Device Model                                                                                   | Chassis Number | Serial No./Token | Enterprise Cert Serial No | Enterprise Cert Expiration Date | Subject SUDI serial # | Hostname | System IP                                                                                                    |  |  |  |  |
| <b>e</b>                  | vEdge 2000                                                                                     |                |                  | NA                        | NA                              |                       |          |                                                                                                    |  |  |  |  |
| <b>Q</b>                  | vEdge 2000                                                                                     |                |                  | NA                        | NA                              |                       |          |                                                                                                    |  |  |  |  |
|                           |                                                                                                |                |                  |                           |                                 | _                     |          | Running Configuration<br>Local Configuration<br>Delete WAN Edge<br>Copy Configuration<br>Generate Bootstrap Configuration<br>Change Device Values<br>Template Log<br>Device Bring Up |  |  |  |  |

4. Role para a extremidade direita da linha novamente, clique na opção **três pontos** e escolha **Editar modelo de dispositivo**.

| Device Template  |            |          |                         |                              |                                           |                         |
|------------------|------------|----------|-------------------------|------------------------------|-------------------------------------------|-------------------------|
|                  |            |          |                         |                              |                                           | 00                      |
| Q                | Search Opt | ons 🗸    |                         |                              |                                           | Total Rows: 1           |
| S Chassis Number | System IP  | Hostname | Shutdown(snmp_shutdown) | Contact Person(snmp_contact) | Name of Device for SNMP(snmp_device_name) | Location of Device(snmp |
| 0                |            | 5        | - 🗆                     | Cisco CMS                    |                                           | ) El Mundo Office Bi    |
|                  |            |          |                         |                              |                                           | Edit Device Template    |

5. Altere a **prioridade de vrrp** de 110 para vEdge 1 para menor que o valor de prioridade do vEdge 2 (por exemplo, prioridade de vrrp como 90) que deve ser menor que o valor de prioridade do vEdge 2.

Note: Você precisa alterar todos os valores IF de 110 para 90.

| Group ID(lan_int1_vrrp_grpid)                      | 1           |        |
|----------------------------------------------------|-------------|--------|
| Priority(lan_int1_vrrp_priority)                   | 110         |        |
| IP Address(lan_int1_vrrp_vrrp_ipaddress)           |             |        |
| Prefix(vpn10_first_static_prefix mask)             | Optional    |        |
| Prefix(vpn10_second_static_prefix mask)            | Optional    |        |
| Prefix(vpn10_third_static_prefix mask)             | Optional    |        |
| Address(vpn10_static1_next_hop_ip_address_0)       | Optional    |        |
| Address(vpn10_second_static_next_hop_ip_address_0) | Optional    |        |
| Address(vpn10_third_static_next_hop_ip_address_0)  | Optional    |        |
| Interface Name(Ian_int2_name_x x)                  |             |        |
| Description(lan_int2_description)                  |             |        |
| IPv4 Address(Ian_int2_ip_addr maskbits)            |             |        |
| DHCP Helper(dhcp_helper_ip)                        | we arrest g | -      |
|                                                    |             |        |
| Generate Password                                  | Update      | Cancel |

6. Clique em Update.

- 7. Quando o processo for concluído, o principal do vEdge 1 será movido de volta para o backup.
- 8. O roteador vEdge 2 é controlado pela função principal agora.

#### Etapas para o failover de SDWAN pelo modo CLI:

- 1. Faça login na CLI do dispositivo (Exemplo: vEdge 1)
- 2. Insira uma VPN específica (Exemplo: VPN1)
- 3. Insira um IF específico (Exemplo: LAN IF)
- 4. Altere o valor de **prioridade vrrp** inferior ao valor do vEdge 2 (Exemplo: você pode defini-lo como 90 porque o vEdge 2 já tem prioridade padrão como 100).

**Note**: O método CLI não é preferível enquanto você tem viabilidade GUI. Se você quer fazer isso, você precisa obter aprovação primeiro.

# Verificar

Use esta seção para confirmar se a sua configuração funciona corretamente.

#### Alterações aplicadas via GUI

- 1. Navegue até Monitor e escolha redes
- 2. Escolha o nome do dispositivo
- 3. Escolha a opção Tempo real
- 4. Digite vrrp informação

| Device Options: | Q VRRP Inform | nation   |                  |                   |          |        |                      | 08                |
|-----------------|---------------|----------|------------------|-------------------|----------|--------|----------------------|-------------------|
| Q               |               |          | Search Options 🗸 |                   |          |        |                      | Total Rows: 4     |
| VPN ID          | If Name       | Group ID | Virtual IP       | Virtual MAC       | Priority | State  | Advertisement TTimer | Master Down Timer |
| 1               | 10ge0/0.1010  | 1        | 10.157.247.1     | 00:00:5e:00:01:01 | 110      | master | 1                    | 3                 |
| 10              | 10ge0/0.698   | 1        | 10.35.162.1      | 00:00:5e:00:01:01 | 110      | master | 1                    | 3                 |
| 10              | 10ge0/0.699   | 1        | 10.35.164.1      | 00:00:5e:00:01:01 | 110      | master | 1                    | 3                 |
| 11              | 10ge0/0.977   | 1        | 192.168.242.1    | 00:00:5e:00:01:01 | 110      | hit    | 1                    | 3                 |

#### Alterações aplicadas via CLI

VE1 # Show vrrrp | guia

### Troubleshoot

Atualmente, não há informações específicas de solução de problemas disponíveis para esta configuração.